## Web端如何审核船员作息详情(文档)

用户登录互海通Web端,依次点击进入"船员管理→船员作息时间"界面,默认进入船员作息时间表 界面,点击"月度状态",点击需要审核的项目,根据实际情况选择"通过审核"或"退回"

| <b>小</b> 三海             | 科技 ⓒ                                                                            | ۹                                                               |                                                        |                          | 工作台 (29028     | 船舶监控                                   | 发现                                                       |                                |              |              | 切换系统 ▼ ♀      |                   | 0 🛣 Mi                          | 梅     |
|-------------------------|---------------------------------------------------------------------------------|-----------------------------------------------------------------|--------------------------------------------------------|--------------------------|----------------|----------------------------------------|----------------------------------------------------------|--------------------------------|--------------|--------------|---------------|-------------------|---------------------------------|-------|
| <u> 船员管理</u>            | ₽ ~ <u>Ĥ</u>                                                                    | 品员作息时间表 作息日                                                     | 时间配置<br>→→→ 2、默认讲。                                     | ∖船员作息时间表                 | 界面             |                                        |                                                          |                                |              |              |               |                   |                                 |       |
| 船员资                     | <sup>资料</sup>                                                                   | 月度作息 月度状态 每                                                     | 天作息                                                    |                          |                |                                        |                                                          |                                |              |              |               |                   | 手动生成作息时间                        | 康     |
| 简历更                     | 更新                                                                              | ↓ 3 占主"日庭                                                       | 时太"                                                    |                          |                |                                        |                                                          | 互海1号                           | ▼ 请选择职务      | -            | ◆ 2024 ▶      | 搜索关键字             | 按索 重                            | 扫     |
| 船员调                     | 54P                                                                             | が、加田ノゴム                                                         | 月份(2024年) 1月                                           | 2月                       | 3月             | 4月                                     | 5月                                                       | 6月                             | 7月           | 8月           | 9月            | 10月               | 11 12月                          |       |
| 服员出                     | 出動                                                                              | 123                                                             | 未提                                                     | 交-31 未提交-29              | 未提交-31         | 未提交-30                                 | 未提交-6                                                    | ]                              |              |              |               |                   |                                 | 1     |
| 船员调                     | <b>≣</b> ⇔ 2                                                                    | AROCKIA JUDE                                                    | BRIJESH 未提                                             | 交-31 未提交-29              | 未提交-31         | 未提交-30                                 | 未提交-31                                                   | 未提交-19                         | ]            |              |               |                   |                                 | 1     |
| 船员事                     | 5件                                                                              | LUQMAN HAKIM                                                    | 1 BIN RAMANIZ                                          |                          |                |                                        |                                                          |                                | -            |              |               |                   |                                 | <br>1 |
| 船员动                     | 3<br>助态                                                                         | AN                                                              |                                                        |                          |                |                                        |                                                          |                                | 4、点          | 〔击需要审核的<br>↑ | 项目            |                   | 未提交-23                          | J     |
| 船员考                     | 考核 4                                                                            | 鲍磊                                                              |                                                        |                          |                |                                        |                                                          |                                |              | 审核中-31       | 未提交-30        | 未提交-31            | 未提交-31                          | ]     |
| 船员作                     | 作息时间 → 1、依25                                                                    | 次点击进入船员作息的                                                      | 可间界面                                                   |                          |                |                                        |                                                          | 已通过-25                         | 已通过-31       | 已通过-31       | 未提交-30        | 未提交-31            | 未提交-9                           | ]     |
|                         |                                                                                 |                                                                 |                                                        |                          |                |                                        |                                                          |                                |              |              |               |                   |                                 |       |
| <b>船名:</b> 百海:          |                                                                                 |                                                                 |                                                        |                          |                | 月度作息详情                                 |                                                          |                                |              |              |               |                   |                                 | •     |
|                         | 15                                                                              |                                                                 | <b>船员:</b> 鲍磊(船长)                                      |                          |                | 月度作息详情<br><b>年份:</b>                   | ◆ 2024 ▶                                                 |                                |              |              |               |                   |                                 | •     |
| 1月                      | i1号<br>2月                                                                       | 3月                                                              | <b>船员:</b> 鲍磊(船长)<br>4月                                | 5月                       | 6月             | 月度作息详情<br><b>年份:</b><br>7月             | <ul><li>2024 →</li><li>8月</li></ul>                      |                                | 9月           | 10月          | 11月           |                   | 12月                             | 2     |
| 1月                      | 2月                                                                              | 3月                                                              | <b>船员:</b> 鲍薇(船长)<br>4月                                | 5月                       | 6月             | 月度作息详情<br><b>年份:</b><br>7月             | < 2024 →<br>8月                                           | 亩核中-31                         | 9月<br>未提交-30 | 10月          | 11月<br>冬31    | 未提交-30            | 12月<br>未提交-31                   | 2     |
| 1月                      | 11号<br>2月<br><b>5、根据</b> 到                                                      | 3月<br>【际情况选择"通过审                                                | 船员: 總章(船长)<br>4月<br>回校"或"退回"                           | 5月                       | 6月             | 月度作息详情<br><b>年份:</b><br>7月             | <ul><li>2024 &gt;</li><li>8月</li></ul>                   | 审接中-31                         | 9月<br>末慶交-30 | 10月          | 11月<br>231 :  | 未提交-30            | 12月<br>末還交-31                   | ٤     |
| 1月                      | 2月<br>2月<br><b>5、根据</b> 第<br>64-752全M(第111111                                   | 3月<br>2.际情况选择"通过审<br>↑                                          | <b>船员:</b> 船器(船长)<br>4月<br>31校" 或"退回"                  | 5月                       | 6月             | 月度作息详情<br><b>年份:</b><br>7月             | < 2024 <b>)</b><br>8月                                    | 审接中-31                         | 9月<br>未愿交-30 | 10月          | 11月<br>231 :  | 未還交-30            | 12月<br>未遵交31                    |       |
| 1月<br>本月共31条,<br>日期     | 2月<br>2月<br>5、根据9<br>5、根据9<br>6)(1-31日)                                         | 3月<br>2际情况选择"通过年<br>↓<br>                                       | 船员: 総氮(船长)<br>4月<br>移称"或"退回"<br>导出本月 描定范               | 5月<br>11日                | 6月             | 月度作息详情<br>年份:<br>7月                    | 4 2024 ) 8月                                              | <b>审核中-31</b><br>休息时间          | 9月<br>未提交-30 | 10月          | 11月<br>231 :  | 未提交-30<br>重新计算本月作 | 12月<br>未提交31<br>原时间 使联络意        |       |
| 1月<br>本月共31条<br>日期<br>1 | 11号<br>2月<br>5、根据3<br>4.没有不符合MLC规定项<br>船长 (01 - 31日)                            | 3月<br>E际情况选择"通过年<br>1<br>*<br>********************************* | 14日: 約蒸(船长)<br>4月<br>□枝** 或 **退回**<br>号出本月 (指定)<br>指定) | 5月<br>18号出               | 6月             | 月度作息详情<br><b>年份:</b><br>7月<br>工作时间     | 《 2024 》                                                 | <b>审核中-31</b><br>休息时间          | 9月<br>末慶交-30 | 10月          | 11月<br>2,31 : | 未提交-30<br>重新计算本月作 | 12月<br>未虚交-31<br>80时间 【段医信息     |       |
| 1月<br>本月共31条<br>日期<br>1 | 11号<br>2月<br>5、根据3<br>4.没有不符合MLC规定项<br>船长(01-31日)<br>0 1 2<br>10:30~12:30, 13:3 | 3月<br>日际情况选择"通过年<br>●<br>●<br>●<br>●<br>3 4 5 6 :<br>0~2130     | 船员: 船器(船长)<br>4月 3校"或"退回" 号出本月 指定図 7 8 9 10            | 5月<br>開発出<br>11 12 13 14 | 6月<br>15 16 17 | 月度作息详情<br>年份:<br>7月<br>工作时间<br>18 19 2 | <ul> <li>2024 )</li> <li>8月</li> <li>00 21 22</li> </ul> | <b>本校中-31</b><br>休息时间<br>23 24 | 9月<br>末趨交-30 | 10月          | 11月<br>そ31 :  | 未提交-30<br>重新计算本月作 | 12月<br>未遵交31<br>80时间 使既信息<br>8% |       |